# HOW TO ACCESS eReports via DNR SWITCHBOARD

### • Go to

https://dnr.wisconsin.gov/top ic/Switchboard

<u>Scroll down & click "LOG IN"</u>

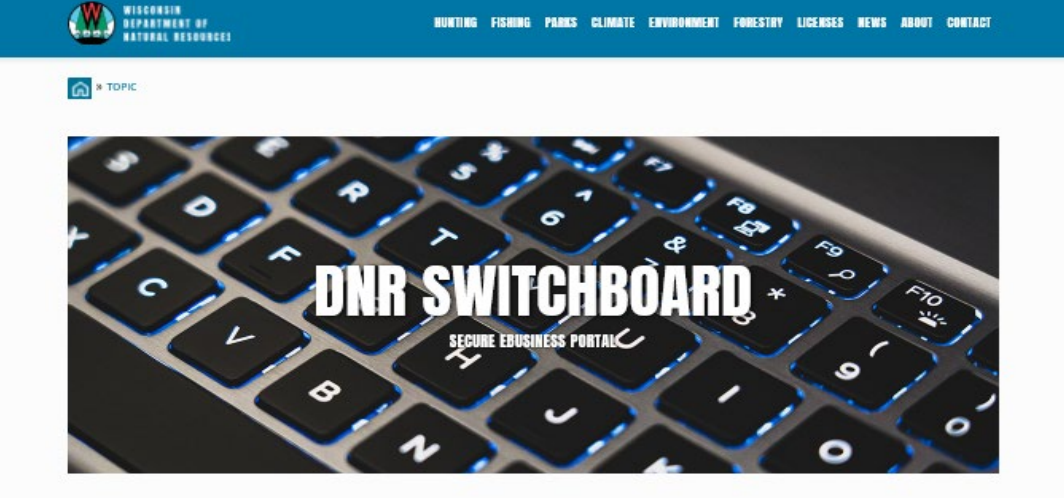

HUNTING FISHING PARKS CLIMATE ENVIRONMENT FORESTRY LICENSES NEWS ABOUT CONTACT

The DNR Switchboard is for people who need to securely log in and access forms and reporting systems which are usually related to a specific company or municipality. If you already have a Wisconsin User ID and access, you may click on "Log in" below to begin. Otherwise, you will first need to create a User ID and request access to an on-line system.

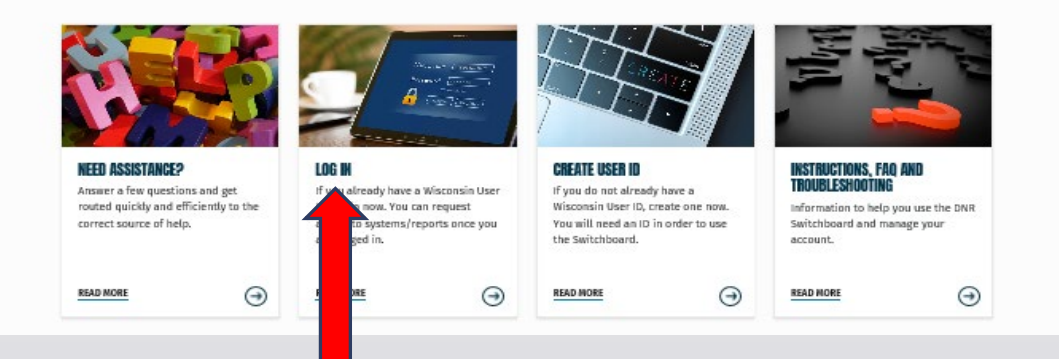

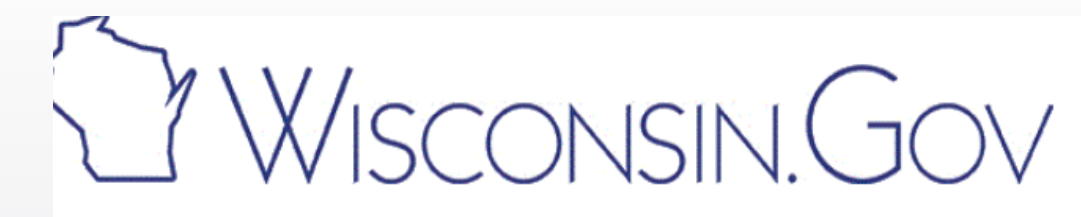

- After clicking "LOG IN" you should be taken to this screen.
- Login with your WAMS User ID: & password:

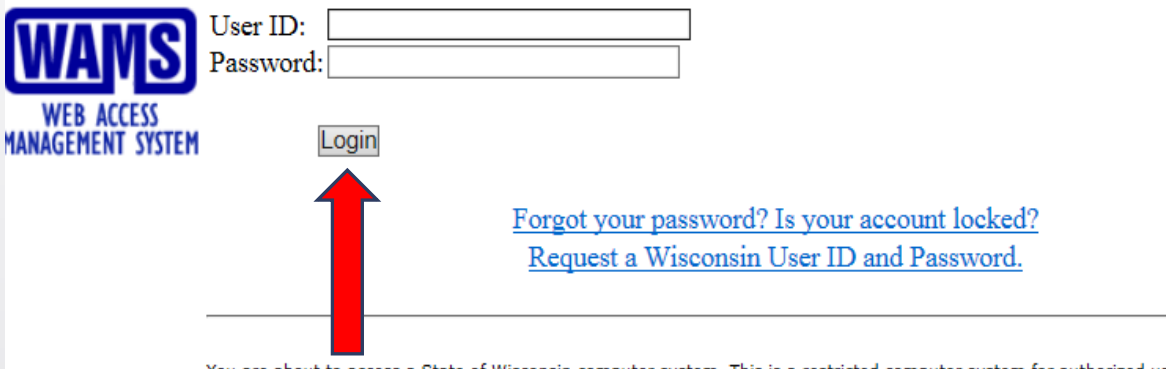

You are about to access a State of Wisconsin computer system. This is a restricted computer system for authorized users only. All equipment, systems, services, and software connected to this system are intended only for official business use of the State of Wisconsin, and may contain U.S. Government information. All data contained on this system is owned by the State of Wisconsin. The State of Wisconsin reserves the right to audit, monitor, record and/or disclose all transactions and data sent over this system in a manner consistent with State and federal law. Use of this system by any user, authorized or unauthorized, constitutes consent to monitoring, recording, reading, copying, or capturing and disclosure of data and transactions by authorized personnel. Only software and/or hardware approved, scanned, and licensed for State of Wisconsin use is permitted on this system. Any illegal, unauthorized use or modification of the State of wisconsin data, equipment, systems, services, or software by any person(s) is prohibited and may be subject to civil or criminal prosecution under state and/or federal laws.

WAMS Home Wisconsin Portal Home Please don't bookmark this page.

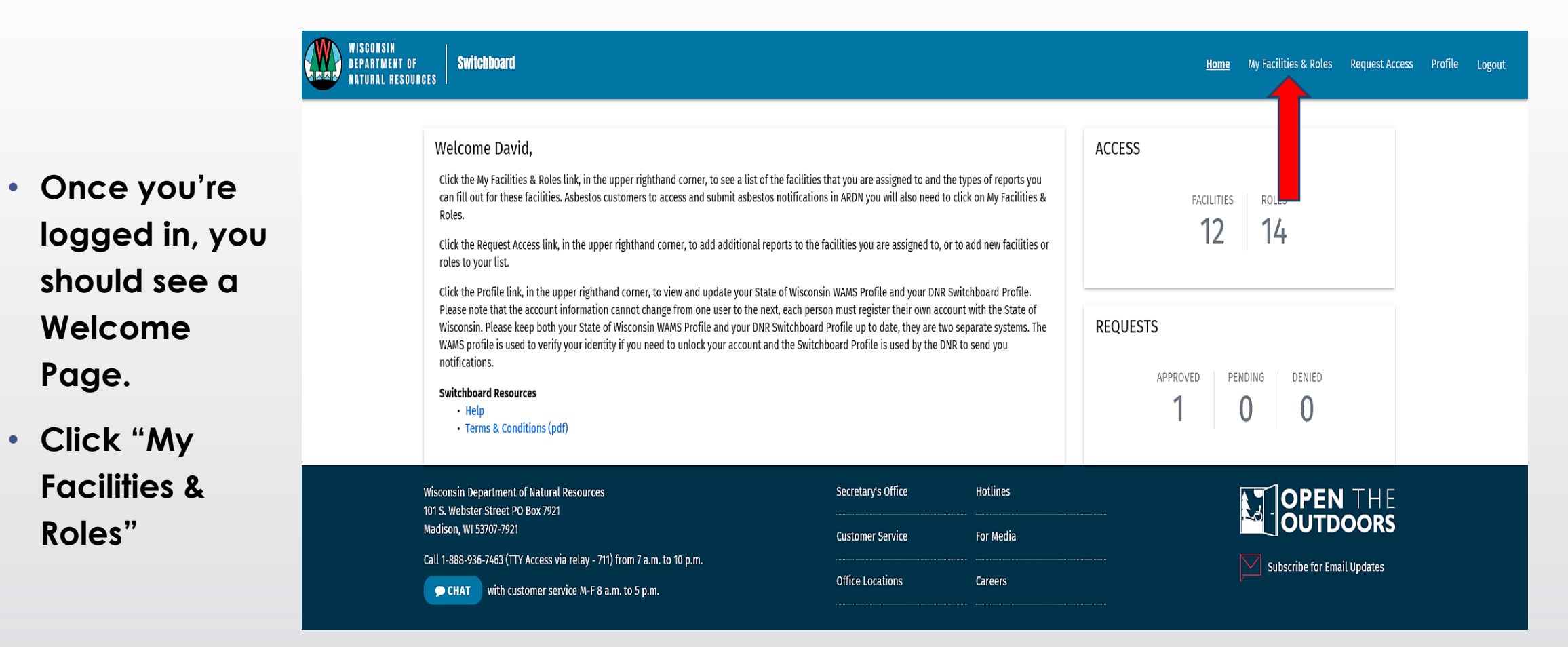

 You should now see a list of the approved facilities & roles assigned to your WAMS ID.  Click the Site Name for the Facility of your choice

| WISCONSIN<br>Department of<br>Natural resour | Switchboard                                 |                                             |           | Home My Facilities & Roles                                                                                                    | Request Acces |
|----------------------------------------------|---------------------------------------------|---------------------------------------------|-----------|----------------------------------------------------------------------------------------------------|---------------|
|                                              | Approved Facilities                         |                                             |           |                                                                                                    |               |
| F                                            | Site Name                                   | Location Address                            | FID       | Identifiers                                                                                                    | Roles         |
|                                              | Calumet Sanitary District 1                 | Malone Wi, Calumet, WI                      |           |                                                                                                    | 1             |
|                                              | 3M Menomonie                                | 1425 Stokke Pkwy, Menomonie, WI             | 617056660 | 617007490, 617056220, 617056000, 617052150, 617055670, WID078673084, 617066780, 617066560, 617056440, 617055890, 617056110, 617056550, 54751MC 1425P | 2             |
|                                              | Saputo Cheese Usa Inc - Almena              | 1052 6Th St, Turtle Lake, WI                | 603000750 | 603039910, 54805TWNTWRT1HW, WID006160923                                                                                                    | 1             |
|                                              | Ixonia Sanitary District #1 Wwtf            | W1275 Elmwood Ave, Ixonia, WI               | 128001610 | 128001610, EN353, WI0031038                                                                                                    | 1             |
|                                              | Kenosha Wastewater Treatment Fac            | lity 7834 3Rd Ave, Kenosha, WI              | 230002960 | 53143KNSHW78343, WI00953, WI0028703, WI00023, EN124, WIT560011314                                                                                    | 1             |
|                                              | Arcadia Wastewater Treatment Faci           | 1070 Middle Road Arcadia Wi, Arcadia,<br>WI | 662007060 |                                                                                                    | 1             |
|                                              | Wi Dnr Nevin Fish Hatchery                  | 3911 Fish Hatchery Rd, Fitchburg, WI        | 113005640 |                                                                                                    | 1             |
|                                              | Plastic Molded Concepts Inc Eagle           | 111 Murphy Dr, Eagle, WI                    | 268209700 | 268254030, WID085486264                                                                                                    | 2             |
|                                              | City Of Superior Wastewater Treatm<br>Plant | ent 51 E 1St St, Superior, WI               | 816008710 | WI00998, 54880SPRRSFOOTO, EN609, WI0025593, WID000495028                                                                                             | 1             |
|                                              | Nelson-Miller                               | 202 S Johnson St, Berlin, WI                | 424010730 | WID023159403                                                                                                    | 1             |
| L                                            |                                             |                                             |           | 10                                                                                                    |               |

For this example, we have chosen "Milestone Materials Croft Quarry"

٠

 Under the Actions column on the right side of the screen, click "Wastewater Reporting Forms".

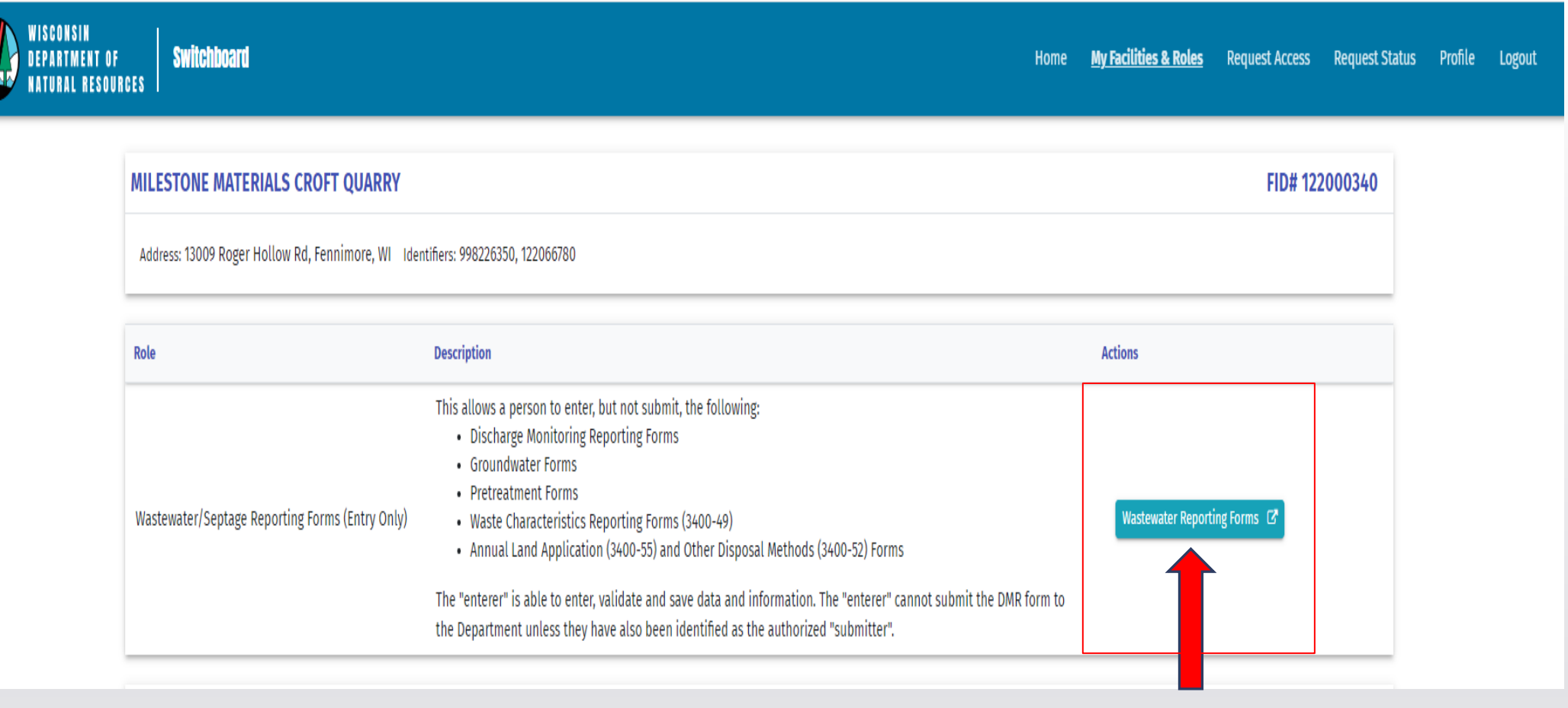

If you have

 access to more
 than one
 Facility, then
 you will need to
 click the drop down arrow to
 select the
 Facility you are
 working on.

| Facility    | APPLETON WASTEWATER TREATMENT<br>FACILITY - 0023221 | Period Active History Return Logout |  |  |  |  |  |  |
|-------------|-----------------------------------------------------|-------------------------------------|--|--|--|--|--|--|
| Wastewate   | APPLETON WASTEWATER TREATMENT FACILITY<br>- 0023221 | 7 Forms overdue                     |  |  |  |  |  |  |
|             | ARCADIA WASTEWATER TREATMENT FACILITY - 0023230     |                                     |  |  |  |  |  |  |
| Sludge/Bio  | ARCADIA WASTEWATER TREATMENT FACILITY -<br>0049344  | 2 Forms overdue                     |  |  |  |  |  |  |
| Land Applie | ARIENS COMPANY - PLANT 1 - 0046540                  | 1 Form overdue                      |  |  |  |  |  |  |
|             | ARIENS COMPANY - PLANT 1 - 0000134                  |                                     |  |  |  |  |  |  |
| Compliance  | Maintenance Annual Report (CMAR) 1 Form             | 1 Form overdue                      |  |  |  |  |  |  |

 Click > symbol to access the report

 Note: you may need to click
 the + sign to the left of each
 section to
 access the
 report you are
 looking for.

| eReport Hom | e Page      |                                                   |         |                                     |
|-------------|-------------|---------------------------------------------------|---------|-------------------------------------|
|             | Facility    | APPLETON WASTEWATER TREATME<br>FACILITY - 0023221 | NT -    | Period Active History Return Logout |
|             | Wastewate   | r Discharge Monitoring Long Report                | 7 Forms | 7 Forms overdue                     |
|             | Sludge/Bios | solids Characteristics Form (49 form)             | 3 Forms | 2 Forms overdue                     |
|             | Land Applic | cation Reports (52/55 forms)                      | 1 Form  | 1 Form overdue                      |
|             | Compliance  | e Maintenance Annual Report (CMAR)                | 1 Form  | 1 Form overdue                      |
|             | SSO/TFO E   | Event Form                                        | 1 Form  | No Forms overdue                    |

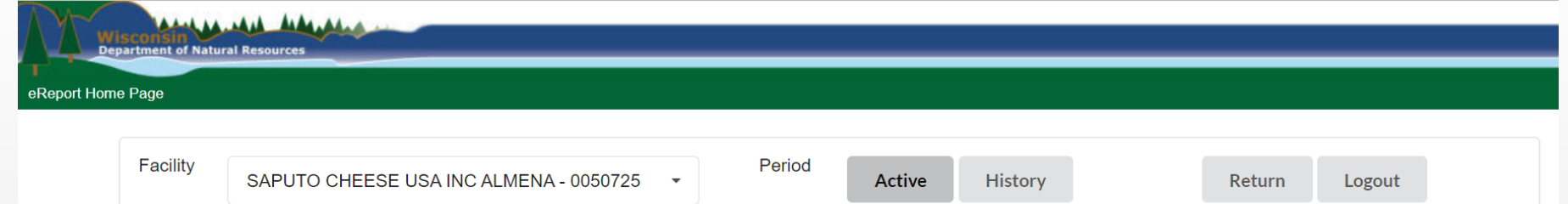

 Once you select your report, click "Edit"

| SAPUTO CHEE                | ESE USA INC ALMEN  | A - 0050725 🔻 | Active               | History | Ret      | turn Log | out   |   |
|----------------------------|--------------------|---------------|----------------------|---------|----------|----------|-------|---|
| Wastewater Discharge Monit | oring Long Report  | 3 Forms       | No Forms overdue     |         |          |          |       | * |
| Reporting Period           | Frequency          | Status        | Due Filename<br>Date | Actions |          |          |       |   |
| 07/01/2022 - 07/31/2022    | Monthly            | New           | 08/21/2022543548.xml | Edit    | Download | Upload   | Print |   |
| 08/01/2022 - 08/31/2022    | Monthly            | New           | 09/21/2022543549.xml | Edit    | Download | Upload   | Print |   |
| 09/01/2022 - 09/30/2022    | Monthly            | New           | 10/21/2022543550.xml | Edit    | Download | Upload   | Print |   |
| Wastewater Discharge Monit | oring Short Report | 1 Form        | No Forms overdue     |         |          |          |       | • |

### \_\_\_\_\_\_

- This is an example of the new Start Page for a "Short" DMR. ("Short" reports are used for quarterly, bi-annual or annual reports.
- The Start Page will look similar for other report types, except the name of the Tab will change, i.e. "Long DMR" for monthly reports or "PreTreatment Monitoring Report".
- Step 1: <u>Sample Point(s) Active?</u>: Select Yes or No to indicate if the sample point was used during the reporting period (i.e. have flow, discharge or sampled).
- Step 2: Follow the instructions in the green line.
- Step 3: If you answered Yes for any sample point(s), click the <u>"Short DMR"</u> or "Long DMR" tab to go to the DMR to enter sample data, LOD, LOQ and Lab ID info.

 START
 SHORT DMR

 Facility Name
 TRANE COMPANY

 Form Status
 New

Wastewater Discharge Monitoring Short Report - TRANE COMPANY - eForms, DNR - 04/01/2022 - 06/30/2022

At any point during reporting period 04/01/2022 - 06/30/2022 was the following sample point(s) active (ie. have flow, discharge or sampled). By selecting no, associated columns will be hidden and you will not be allowed to enter monitoring results.

Note: Changing the answer from Yes to No will delete all data entered for that sample point on the report for the entire reporting period.

|                 | - Sample<br>Yes ∽ | Point(s) active?<br>004 sample point (NCCW 11-17) |
|-----------------|-------------------|---------------------------------------------------|
|                 | Yes 🗸             | 005 sample point (NCCW 11-7)                      |
|                 | Yes 🗸             | 006 sample point (Fridge Condensate 11-13)        |
|                 | Yes 🗸             | 007 sample point (NCCW 7-16)                      |
| $\triangleleft$ | Yes 🗸             | 008 sample point (NCCW 17-1)                      |
|                 |                   |                                                   |

Report Available to fill out. Click 'Short DMR' Tab to fill out report.

**RETURN** Click "Return" to go back to the eReporting Home Page

• If you select "No" for ALL sample points, the report will be marked "Validated" and you can click "Return" to submit and certify the report.

Any sample points you select "Yes" for will appear on the DMR and you must enter the required data or a comment for each.

Wastewater Discharge Monitoring Long Report - APPLETON WASTEWATER TREATMENT FACILITY - eForms, DNR - 02/01/2022 -

- This is an example "Long" DMR where you can enter sample data, LOD, LOQ and Lab ID.
- To save time, click the blue POPULATE button per column to enter the LOD, LOQ and Lab ID into the pop-up box and click "Fill". The Lab Info will now auto-populate for all days of the month.
- To view the LOD/LOQ and Lab IDs per date, click the green '+' sign on the right side of the blue "Click to Show Daily Details" bar
- As you enter data, occasionally click "SAVE" in the upper left corner so your data is not lost.

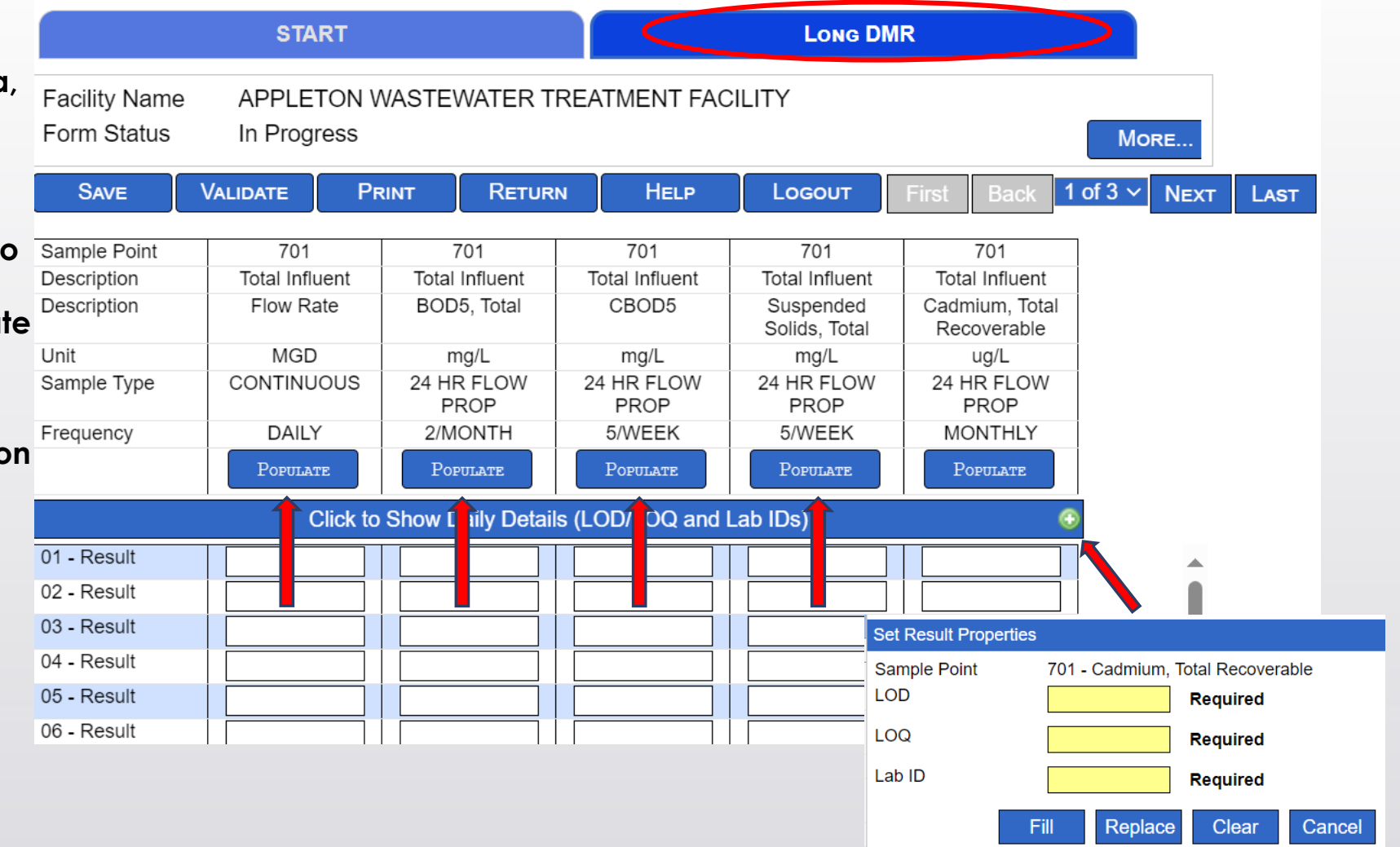

- This is an example "Short" DMR where you can enter sample data, LOD, LOQ and Lab ID.
- Note: if you exceed a limit, enter the number of times the limit was exceeded in the yellow box next to the limit.
- If you have more than one sample result per parameter, use the green "+" sign to add another row.
- As you enter data, occasionally click "SAVE" in the upper left corner so your data is not lost.

|                           | (                    | START               |                      |       |              | Short [     | omr            |       | Ρ                                            |     |     |                  |                                |     |
|---------------------------|----------------------|---------------------|----------------------|-------|--------------|-------------|----------------|-------|----------------------------------------------|-----|-----|------------------|--------------------------------|-----|
| Facility<br>Form St       | Name TRA<br>atus New | NE COMI             | PANY                 |       |              |             |                | N     | ORE                                          |     |     |                  |                                |     |
| Save                      |                      | E Pr                | INT R                | ETURN | Help         | Logout      |                |       |                                              |     |     |                  |                                |     |
| Sample<br>Point<br>Number | Description          | Parameter<br>Number | Parameter            | Date  | Sample Taken | Sample Type | Sample Results | Units | Limits                                       | LOD | LOQ | QC<br>Exceedance | Lab<br>Certification<br>Number | Сор |
| 001                       | NCCW 13-12           | 211                 | Flow Rate            |       |              | ESTIMATED   |                | gpd   | *****                                        |     |     |                  |                                | 0   |
| 001                       | NCCW 13-12           | 388                 | Phosphorus,<br>Total |       |              | GRAB        |                | mg/L  | Monthly 0.3<br>Avg<br>6- 0.1<br>Month<br>Avg | •   |     |                  |                                | ٥   |
| 004                       | NCCW 11-17           | 211                 | Flow Rate            |       |              | ESTIMATED   |                | gpd   | *****                                        |     |     |                  |                                | ٥   |

Wastewater Discharge Monitoring Short Report - TRANE COMPANY - eForms, DNR - 04/01/2022 - 06/30/2022

# IMPORTANT TIPS!!!

THE SUBMITTAL ORDER = SAVE, VALIDATE, SUBMIT & CERTIFY.

- We recommend clicking SAVE often to prevent losing data you've already typed in.
- When ready to finalize click "Validate."
- DO NOT click 'Save' again as doing that will re-set the report back to "In-Progress" (think of "Validate" as the "Final Save.")
- If any errors are reported pop-up screens will appear so make sure your internet browser's pop-up blocker is deactivated.
- To submit & certify, click "RETURN" to go back to the main page. The submit button & certify button will be highlighted in blue after the report has been validated.

Updated 7/19/2022

Once a DMR has been submitted and received by the WI DNR, each facility contact will receive a "successful submission" email as shown below:

-----Original Message-----From: WTeReports@wisconsin.gov <WTeReports@wisconsin.gov> Sent: Date & Time To: Facility Contact Email address Subject: Successful Submission and Loading of (Date) General Permit Long Report for FACILITY NAME -PERMIT NUMBER

Attn: Facility Contact Per the Trading Partner Agreement between FACILITY NAME and WI DNR, this correspondence is notification of your successful submission of the General Permit Long/Short Report for the period of \_\_\_\_\_\_. This means we received your certification statement, and the file was verified to be the same as it was at the time you submitted the file. A copy of a PDF file generated from your XML file is attached for your records. The file can be opened by right clicking and saving to your hard drive. A copy of the original XML file will be retained on a DNR file service as well as the sample results being stored in the bureau permitting database.